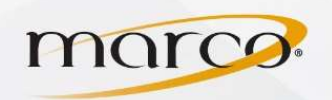

- 1. In the address bar of the web browser of your choice, type in the **IP Address** of the copier
- 2. Click on General User Login

3. Click Address Book (on right side)

| Download Drivers 🧕 Outlook Web                     |                                |                                |                                 |
|----------------------------------------------------|--------------------------------|--------------------------------|---------------------------------|
| <b>Log In</b><br>iR-ADV C5045 / iR-ADV C5045 / Tra | ining Room St Clo              | bud                            |                                 |
| System Manager ID:<br>System PIN:                  |                                |                                |                                 |
|                                                    |                                |                                |                                 |
|                                                    | Download Drivers O Outlook Web | Download Drivers O Outlook Web | Download Drivers () Outlook Web |

| advanc              | E               | Device Nam<br>Product Na<br>Location : | e : IR-ADV C5<br>me(Serial Number) : IR-ADV C5<br>Training F | 045<br>045 (GPQ59546)<br>oom St Cloud |                              | Log Ou                                                                                                    |
|---------------------|-----------------|----------------------------------------|--------------------------------------------------------------|---------------------------------------|------------------------------|----------------------------------------------------------------------------------------------------|
| 🍇 Remote UI : F     | ortal           |                                        | 1                                                            | Language: e                           | inglian 🖕 🔁 Mail to Syste    | m Manager                                                                                                    |
|                     |                 |                                        |                                                              | Last Updated : 05/04/2012 10:25:44 AM | Status Monitor/Cancel        |                                                                                                    |
| Device Basic Inform | nation          |                                        |                                                              |                                       |                              | $\vee$                                                                                                    |
| Device Status       |                 |                                        |                                                              |                                       | Settings/Registration        | X                                                                                                    |
| Printer : O Slee    | ep mode.        |                                        |                                                              |                                       |                              | 21                                                                                                    |
| Scanner : 👝 Slee    | ep mode.        |                                        |                                                              |                                       |                              |                                                                                                    |
| Error Information   | 1               |                                        |                                                              |                                       | Access Received/Stored Files | -                                                                                                    |
| No error            |                 |                                        |                                                              |                                       |                              | -1                                                                                                    |
| Consumables Infor   | mation          |                                        |                                                              |                                       | Address Book                 |                                                                                                    |
| Paper Information   | n               |                                        |                                                              |                                       |                              | ~                                                                                                    |
| Drawer              | Remaining Paper | Paper Size                             | Paper Type                                                   |                                       | Quick Menu                   |                                                                                                    |
| Multi-Purpose Tray  | None            | Unknown                                | Undefined                                                    |                                       |                              | ind:                                                                                                    |
| Drawer 1            | ОК              | LTR                                    | Plain 1 (64-81 g/m2)                                         |                                       | User Access Control for      | 0                                                                                                    |
| Drawer 2            | Low             | LGL                                    | Plain 1 (64-81 g/m2)                                         |                                       | Platerious box               | 1                                                                                                    |
| Drawer 3            | Empty           | LTRR                                   | Plain 1 (64-81 g/m2)                                         |                                       | Direct Print                 | -                                                                                                    |
| Drawer 4            | Low             | 11x17                                  | Plain 1 (64-81 g/m2)                                         |                                       |                              | and the second second s |
| Remaining Toner     |                 |                                        |                                                              |                                       | Workflow Composer            | 32                                                                                                    |
| Item Name           | Remaining       | Toner                                  |                                                              |                                       |                              | 200                                                                                                    |
| Remaining Cyan T    | oner:           | OK                                     |                                                              |                                       |                              |                                                                                                    |
| Remaining Magent    | a Toner :       | OK                                     |                                                              |                                       |                              |                                                                                                    |
| Remaining Yellow    | Foner :         | OK                                     |                                                              |                                       |                              |                                                                                                    |
| Remaining Black T   | oner :          | OK                                     |                                                              |                                       |                              |                                                                                                    |
| Message Board       |                 |                                        |                                                              |                                       |                              |                                                                                                    |
| Message from Sys    | stem Manager :  |                                        |                                                              |                                       |                              |                                                                                                    |
| Support Link        |                 |                                        |                                                              |                                       |                              |                                                                                                    |
| Support Link :      |                 |                                        |                                                              |                                       |                              |                                                                                                    |

4. Click on the **Address List** that you want to add the email address to

| fress Lists            | Last Upda          | ated : 05/04/2012 10:30:40/ |
|------------------------|--------------------|-----------------------------|
| Address Lists          | Address List Names | Destinations                |
| Address List 01        |                    | 6                           |
| Mddress List 02        |                    | 0                           |
| Address List 03        |                    | 0                           |
| Address List 04        |                    | 0                           |
| Address List 05        |                    | 0                           |
| Address List 06        |                    | 0                           |
| Address List 07        |                    | 0                           |
| Address List 08        |                    | 0                           |
| Address List 09        |                    | 0                           |
| Address List 10        |                    | 0                           |
| Address List One-Touch |                    | 0                           |

TO PLACE A SERVICE CALL OR ORDER SUPPLIES: CALL 800.847.3098 AND PROVIDE LOCATION AND SERIAL OR ID NUMBER OF THE DEVICE

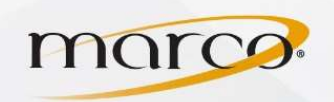

5. Click Register New Destination

| dress L  | ist 01    |                    | Last Updated : 06/04/2012 10:49:52 AM            |
|----------|-----------|--------------------|--------------------------------------------------|
|          |           |                    | Register Address List Name                       |
| Register | r New Des | Register New Group | Move to Another Address List Delete Destinations |
|          |           |                    | Type : All 🗣 Initial : All 🗣 Display             |
| Select   | Туре      | Name               | Destination                                      |
| 0        | •==       | Andy Ortiz         | andy.ortiz@marconet.com                          |
| 0        | •         | Kevin Eide         | kevine@marconet.com                              |
| 0        | 0         | MFiles             | Scmfiles01                                       |
| 0        |           | Mike Guille        | mike.guille@marconet.com                         |
| 0        | •=        | Spencer Hulsebus   | spencer.hulsebus@marcone                         |
| ~        |           | taat               | diateloudda                                      |

- 6. Click E-Mail for "Type"
- 7. Type in the **Name** to be displayed
- 8. Type in the E-mail Address
- 9. Click OK

You will now see the new email address in the Address List

| Register New Destinati       | ON Last Updated                       | : 06/04/2012 10:32:21 A  |
|------------------------------|---------------------------------------|--------------------------|
| Set all the items, then clic | # [OK]. You cannot click [OK] if some | items have not been set. |
| Туре:                        | E-Mail 🗸                              | Set                      |
| Changing type will cancel    | the entered values.                   |                          |
|                              |                                       |                          |
| E-Mail                       |                                       |                          |
| E-Mail                       | Jeff                                  |                          |